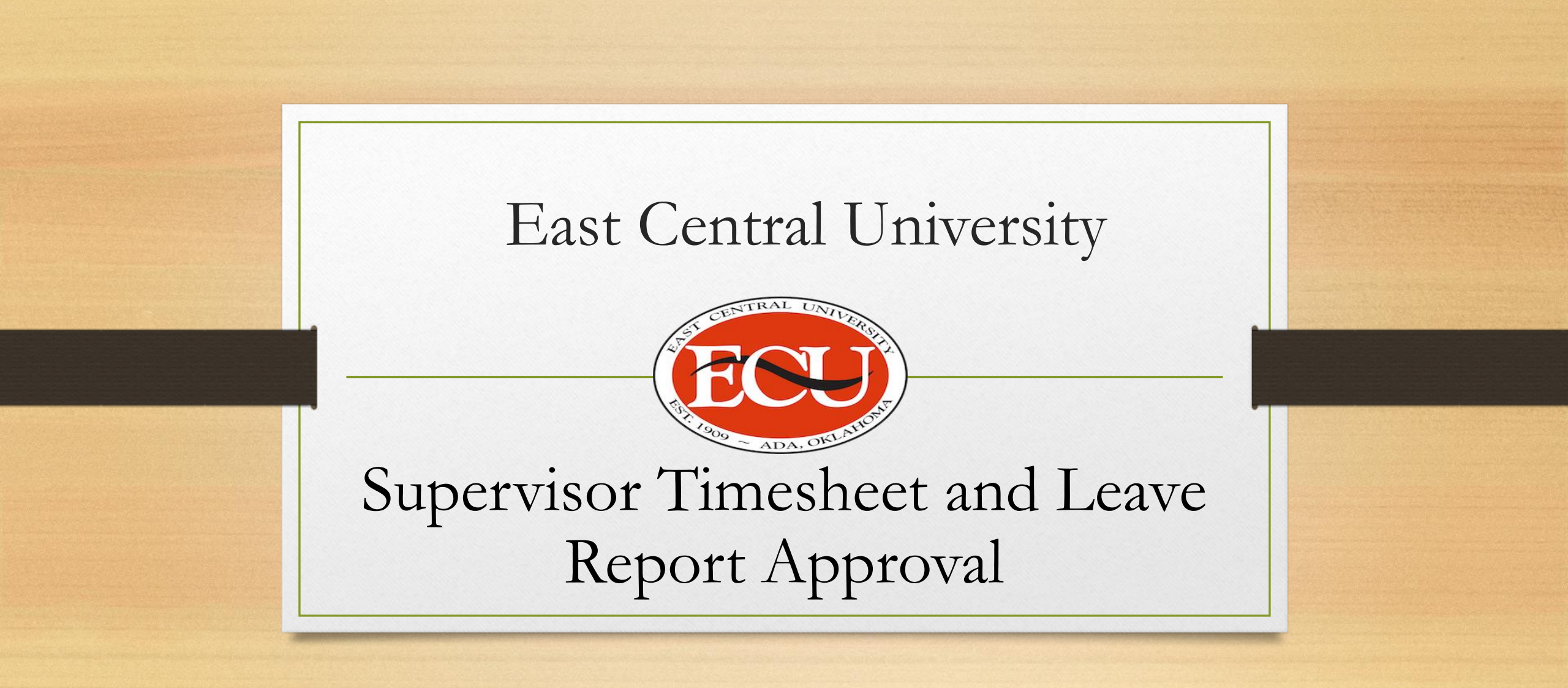

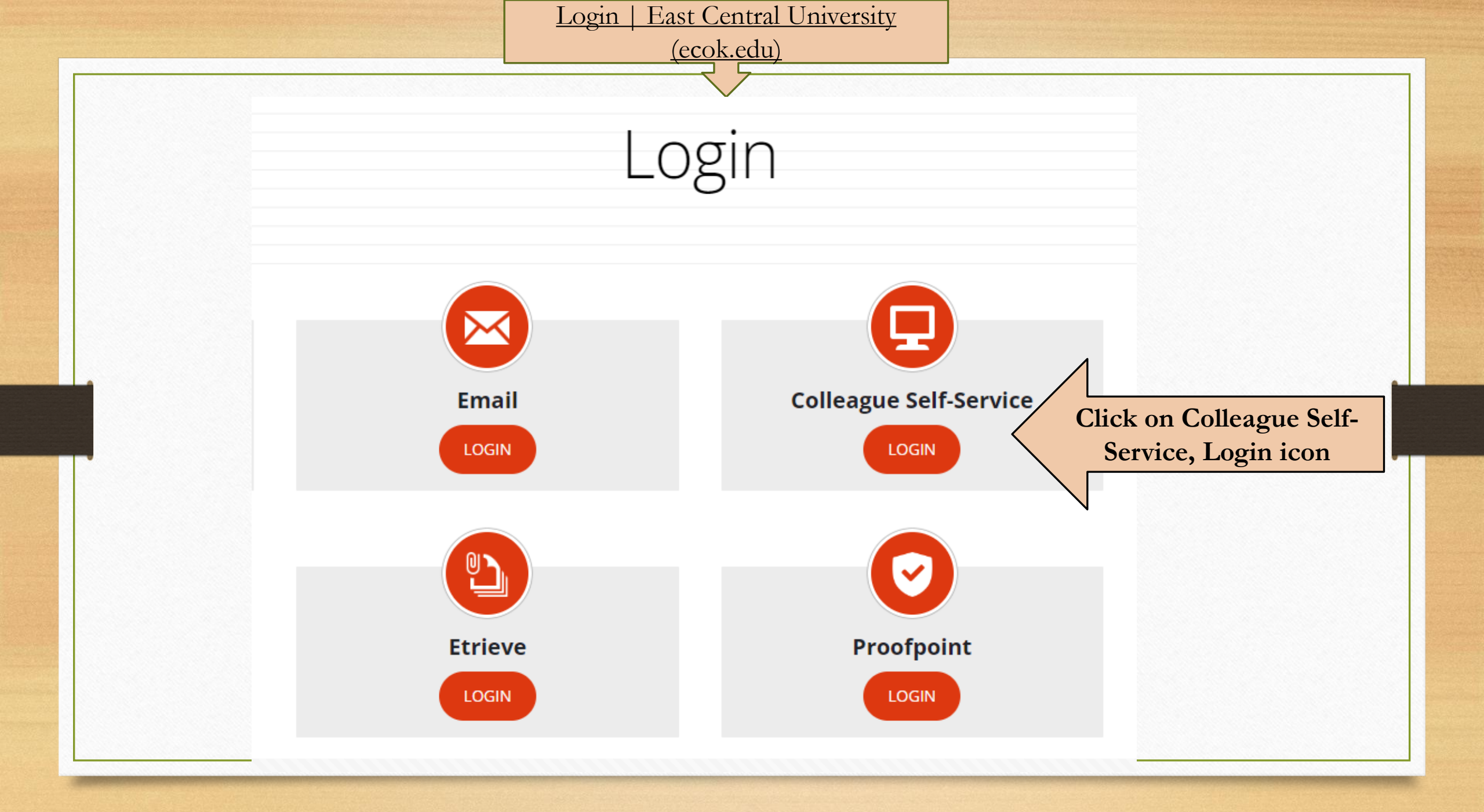

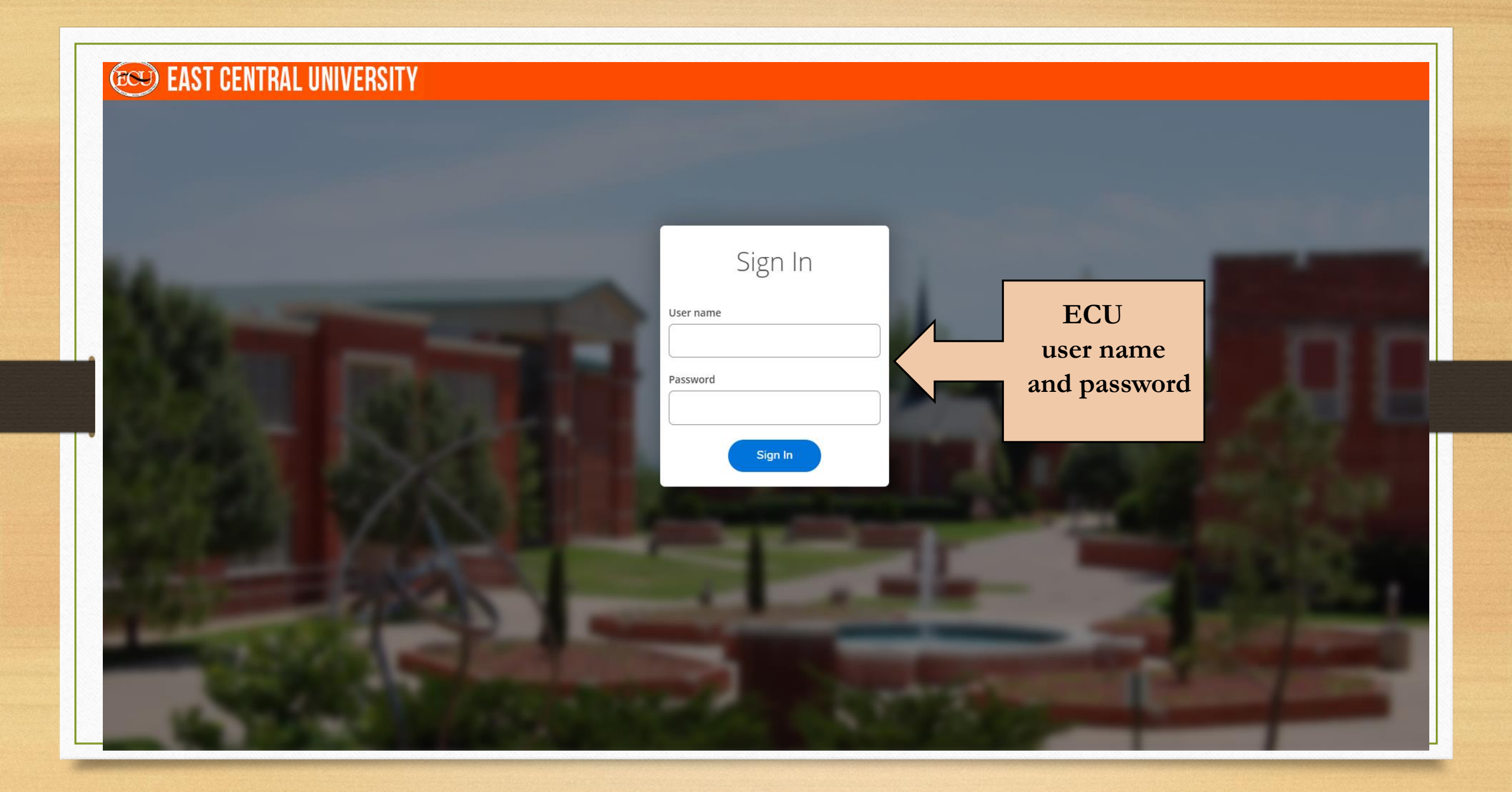

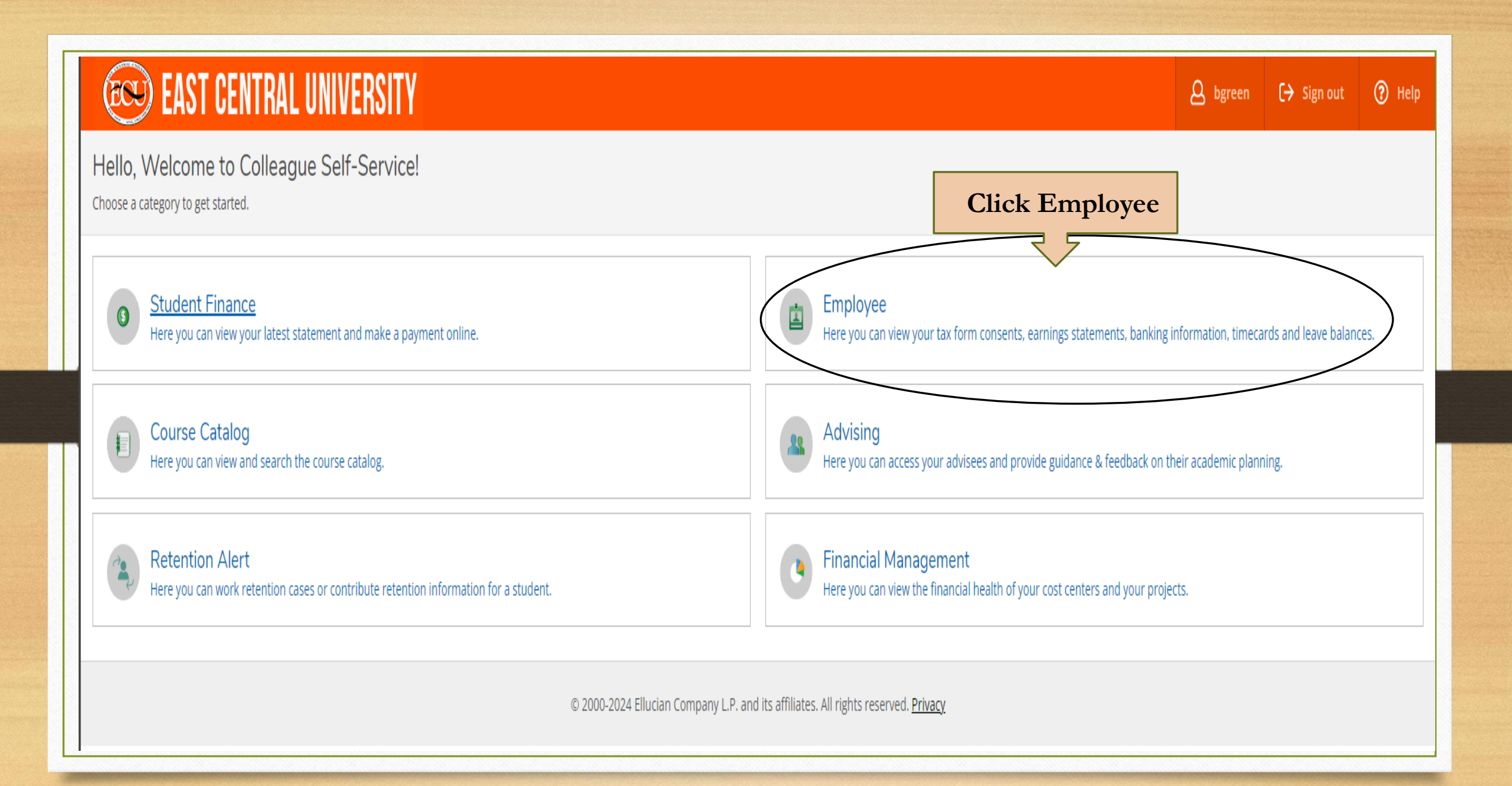

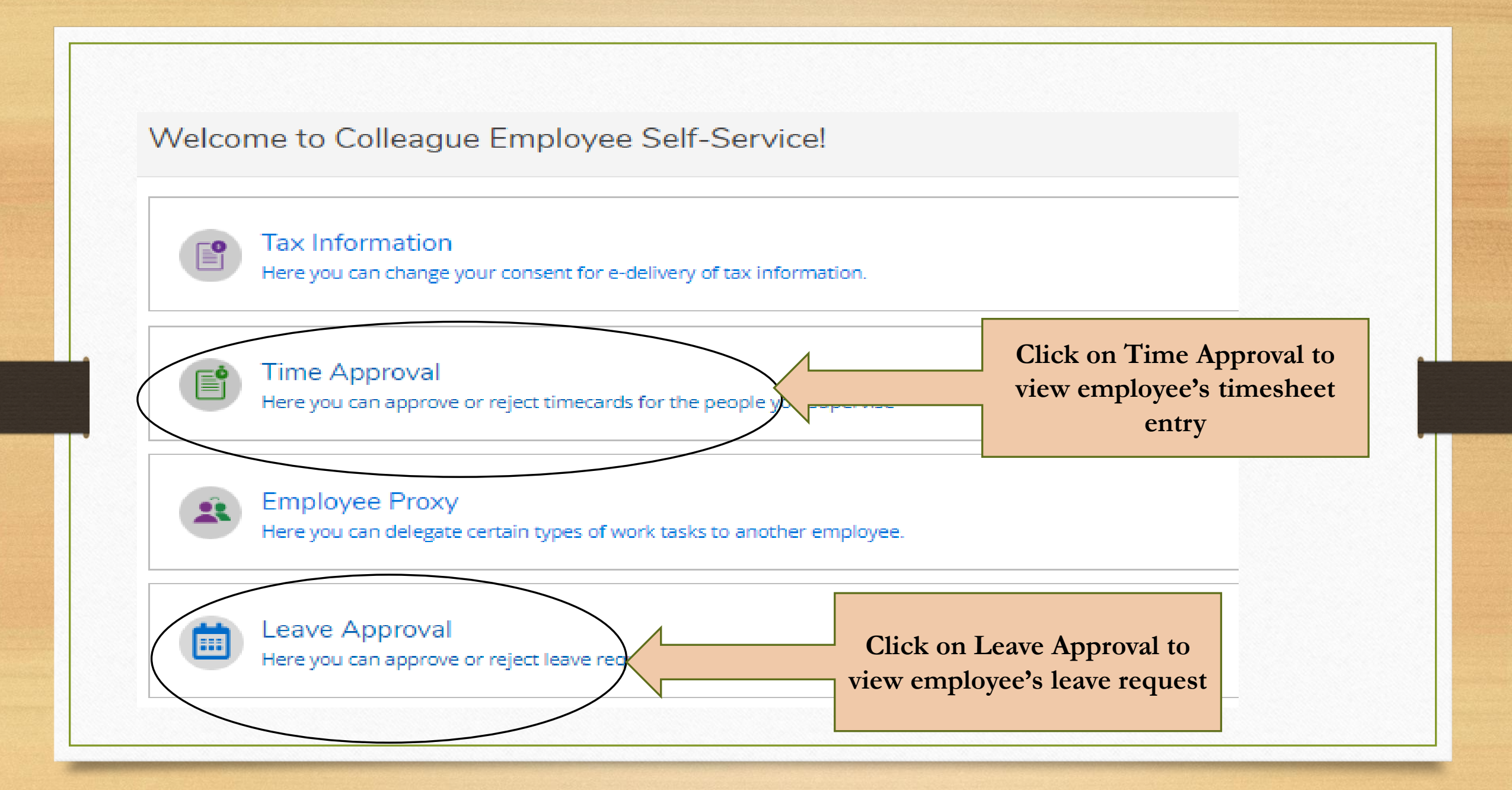

#### Employee

2

E

Here you can view your tax form consents, earnings statements, banking information, timecards and leave balances.

### Time Approval

Here you can approve or reject timecards for the people you supervise

- 1. Click on Employee
- 2. Click on Time Approval
- 3. Select Pay Cycle
- 4. Select Status
- 5. Click on Apply Filters

| Pay Cycles 3                                                                                      |                 |
|---------------------------------------------------------------------------------------------------|-----------------|
| <ul> <li>Faculty Staff</li> </ul>                                                                 |                 |
| 12/1/2023 - 12/31/2023                                                                            | ()              |
| 1/1/2024 - 1/31/2024                                                                              | )               |
| 2/1/2024 - 2/29/2024 (                                                                            | )               |
| 3/1/2024 - 3/31/2024 (                                                                            | )               |
| 4/1/2024 - 4/30/2024                                                                              | )               |
| 5/1/2024 - 5/31/2024                                                                              | )               |
| 6/1/2024 - 6/30/2024                                                                              |                 |
| Monthly Hourly/Student                                                                            |                 |
| Status Submitted (i) Submitted (i) Not Complete (i) No Time Entered (i) Approved (i) Rejected (i) | 1               |
| Reset Filters                                                                                     | Apply Filters 5 |

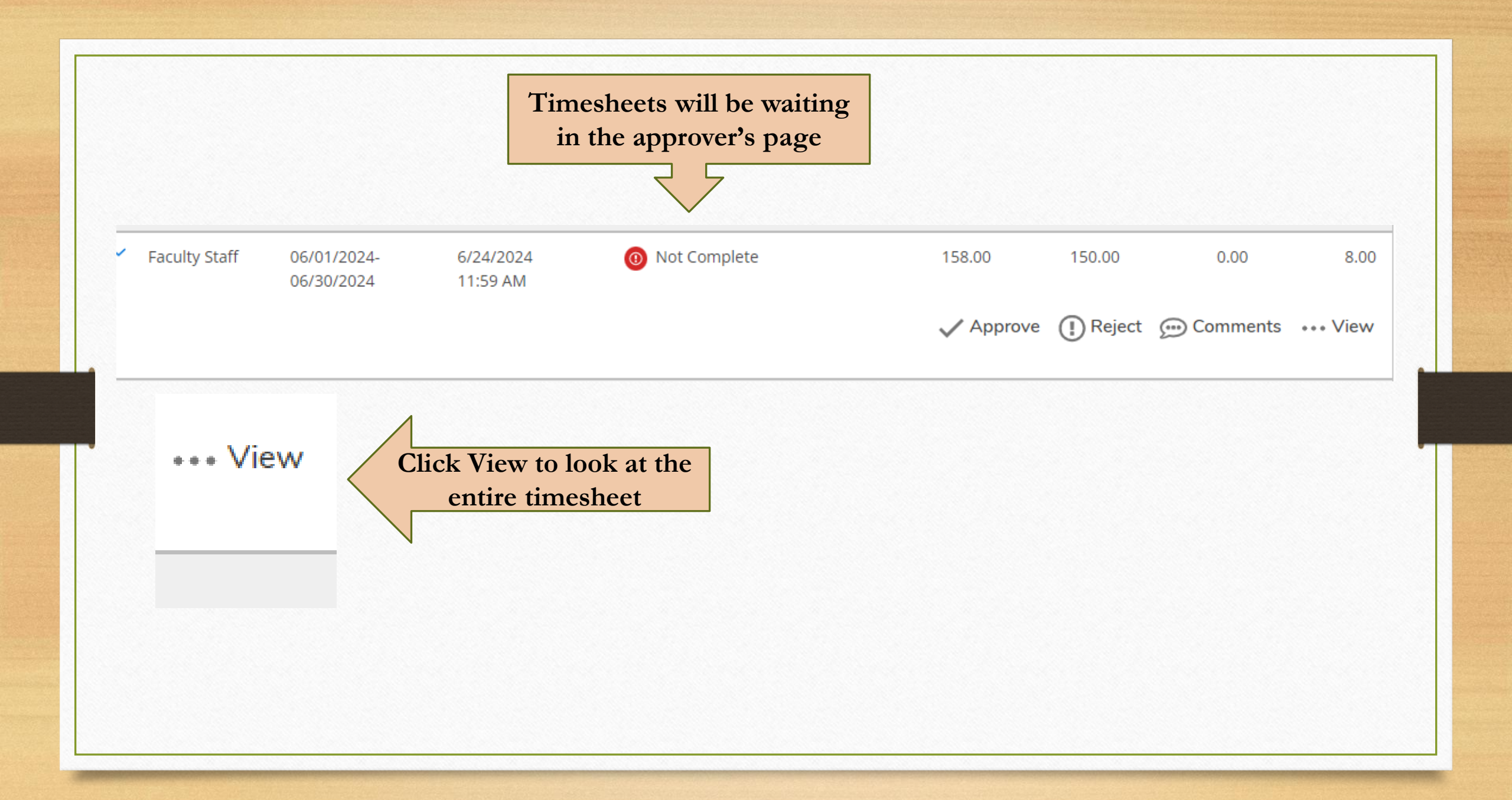

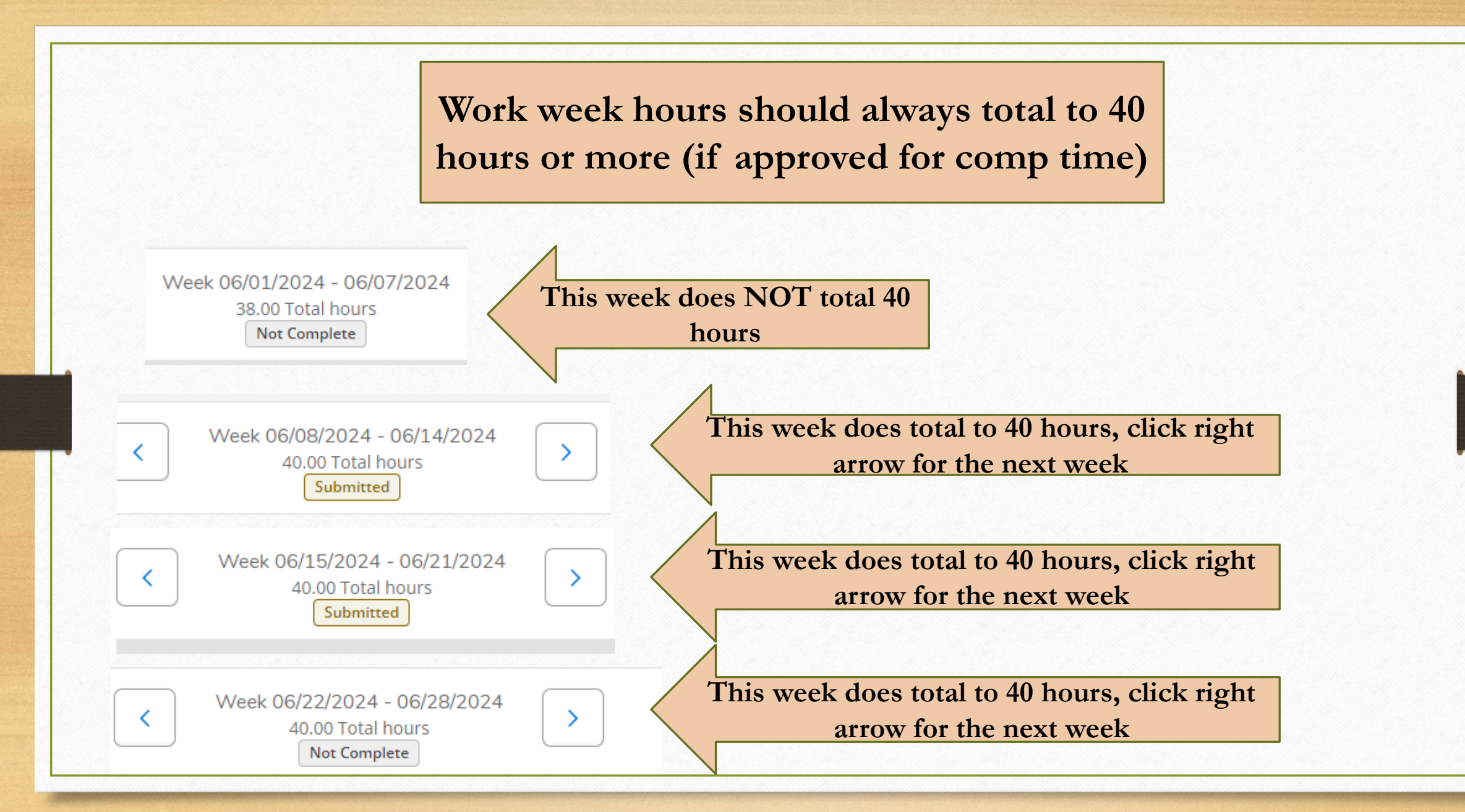

Approver must review each week's timesheet hours. Approvers must Approve and/or Reject and add Comment for each weekly timesheet period

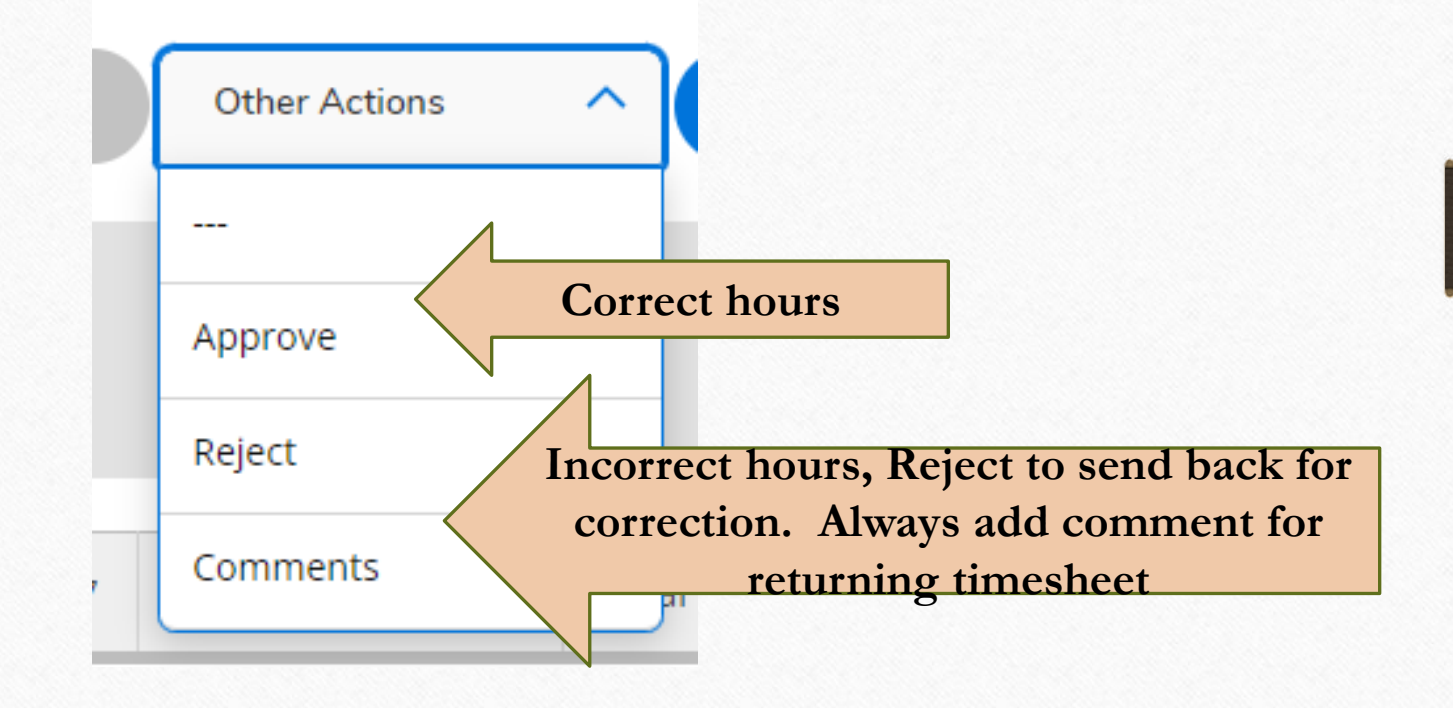

## E E

#### Employee

Here you can view your tax form consents, earnings statements, banking information, timecards and leave balances.

2

#### Leave Approval

Here you can approve or reject leave requests for people you supervise.

 Click on Employee
 Click on Leave Approval
 Check mark 'Submitted' and then click on Apply Filters

| Leave Approval Filter Options                           |
|---------------------------------------------------------|
| Leave Balance                                           |
| Leave Request                                           |
| Submitted                                               |
| Approved                                                |
| Rejected                                                |
| Withdrawal Pending                                      |
| Onclude Employees with no<br>Outstanding Leave Requests |
| Reset Filters Apply Filters                             |
|                                                         |
|                                                         |

|                       | Actions                                              |     |    |                                   |            |    |        |             |         |          |
|-----------------------|------------------------------------------------------|-----|----|-----------------------------------|------------|----|--------|-------------|---------|----------|
| _                     | Approve         Reject         Comments         View |     |    | Click on View to review the leave |            |    | 2      |             |         |          |
|                       |                                                      |     |    |                                   |            |    |        |             |         |          |
| cation 6              | 6/12/2024 Submit                                     | red |    |                                   |            |    | P      |             |         | -        |
|                       |                                                      |     |    |                                   |            |    | Save   | Approve     | Reject  | Comments |
| ave Type<br>Vacation  | e                                                    |     |    | ~                                 |            |    |        | Leave B     | alance: |          |
|                       |                                                      |     |    |                                   | J          |    | Approv | ve or Reje  | ct the  |          |
|                       | Start Date *                                         |     |    |                                   | End Date * |    |        | eave Report |         |          |
| art Date s            | *(1)                                                 |     |    |                                   |            |    |        |             |         |          |
| rt Date<br>/12/2024   | 4                                                    |     |    |                                   | 6/12/2024  |    |        |             |         |          |
| rt Date -<br>/12/2024 | 4<br>SU                                              |     | M0 |                                   | TU         | WE | TH 12  |             | FR 14   | SA<br>15 |

| Employee Leave Requests |             |            |                   |           |         |        |          |      |
|-------------------------|-------------|------------|-------------------|-----------|---------|--------|----------|------|
| Leave Type              | Total Hours | Date Range | Actioner          | Status    | Actions |        |          |      |
| Vacation                | 9.50        | 6/12/2024  | Kinder, Rhonda L. | Submitted | ~       | í      | <u></u>  |      |
|                         |             |            |                   |           | Approve | Reject | Comments | View |

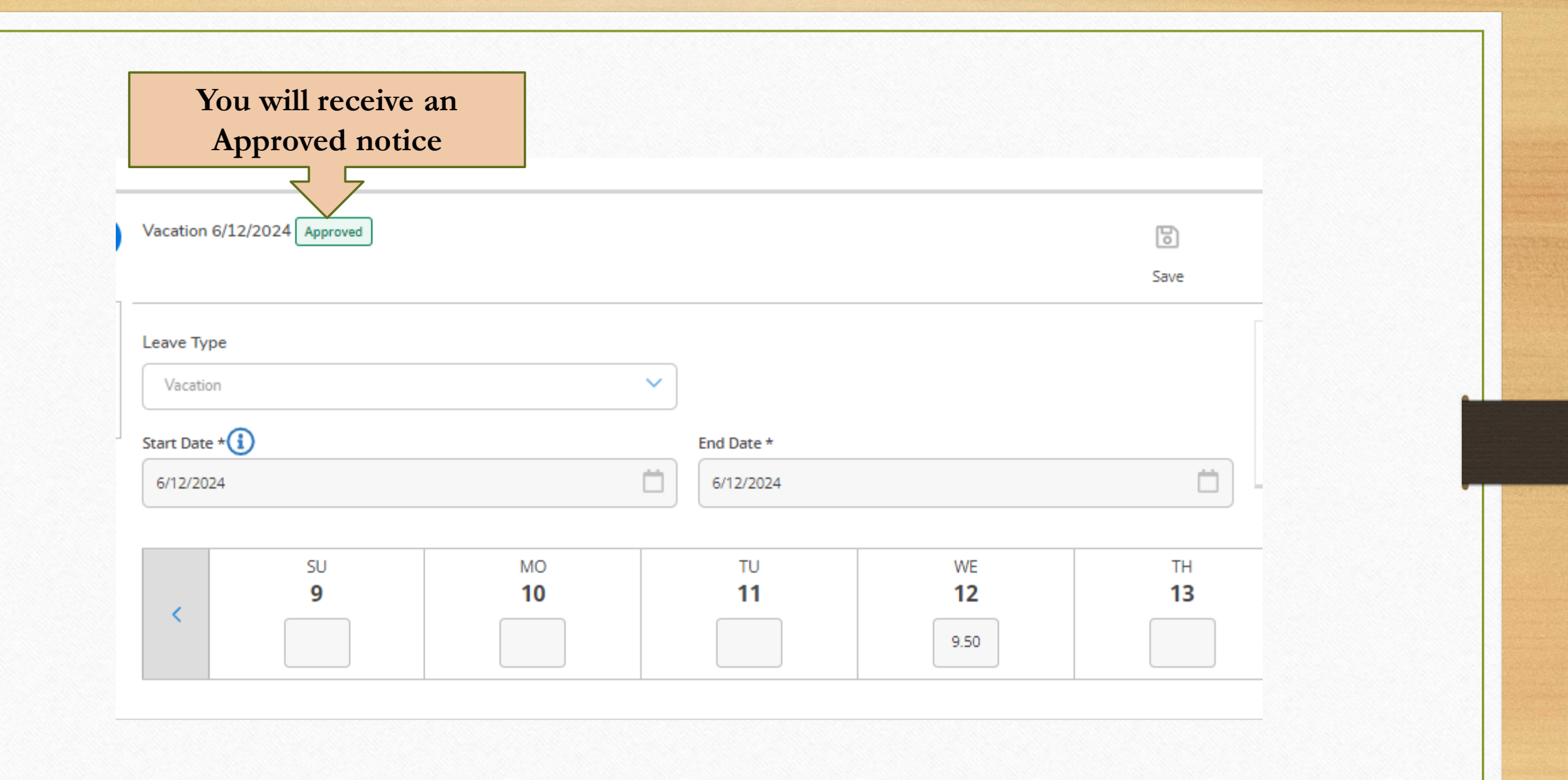

# NOTES

- Time Sheets are a DAY to DAY entry!
- Time Sheets must be submitted at the END OF EACH WEEK!
- Timesheet Approvals must be completed on Monday morning.
- Leave is accrued at the end of each month.
- An email will be sent each month regarding the time sheet, leave report, and approval deadline.

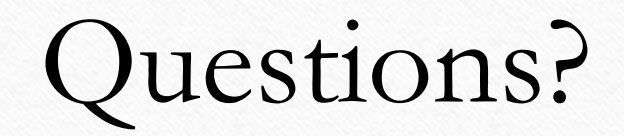

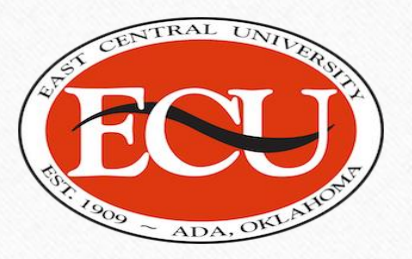

Contact:

Employment Services (580) 559-5260 es@ecok.edu